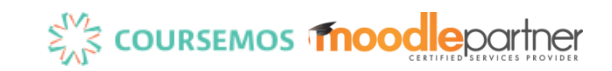

# 코스모스 활용 안내서 (학습자)

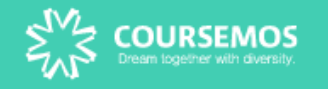

# Part 1. 기본 사용법

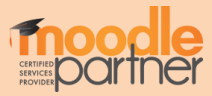

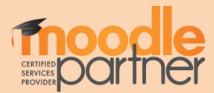

2. 직접 학습플랫폼 URL로 접속하여 로그인하는 방법 (ID/PW 학교계정과 동일) 아이디(학번)와 비밀번호를 입력하여 학습플랫폼에 로그인합니다.

1. 각 학교 포털 계정을 통해 접속하는 방법

코스모스 학습 플랫폼 로그인 방법은 2가지가 있습니다.

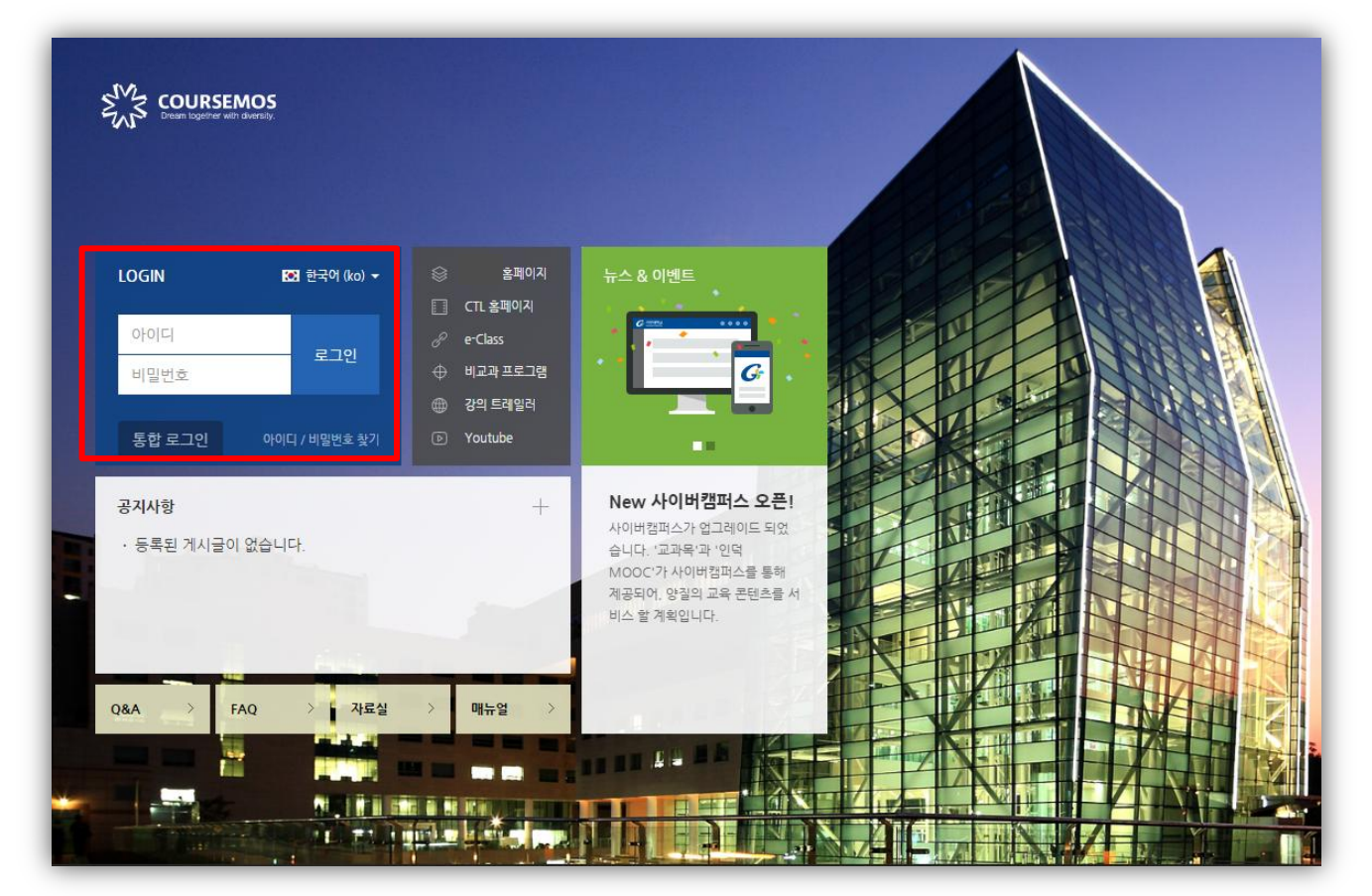

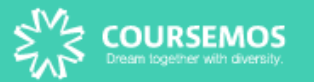

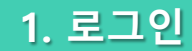

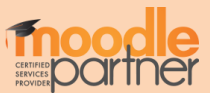

① 개인기능 (개인정보/시간표/일정 관리/강좌목록/알림/메시지)
② 강좌 전체보기: 현재 자신이 수강하는 강좌의 목록
③ 마이 페이지: 개인파일관리, 진행되는 강좌의 공지사항 확인, 개인정보 수정 가능
④ 강좌 조회: 교과과정, MOOC과정, 비정규강좌, 공개 강좌 등 조회 가능
⑤ 메시지: 자신에게 발송된 메시지 수신함
⑥ 이용안내: 공지사항, Q&A, FAQ, 자료실
⑦ 공지사항/진행 강좌 공지 : 전체 공지 사항 혹은 수강하는 각 강좌의 공지사항을 볼 수 있습니다.
⑧ 예정된 할일: 자신이 수강하는 강좌 별 현재 주차에 해야 할 일을 확인할 수 있습니다.

|                             |                                                        | 1                    | स्वरू 🕕 📃 🌲 🖼 🏢                     |
|-----------------------------|--------------------------------------------------------|----------------------|-------------------------------------|
| Ar My Page <mark>3</mark> ∼ | 강좌 전체보기 -                                              |                      | 중요공지 —                              |
| 비교과과정 🗸                     |                                                        |                      | 등록된 중요공지가 없습니다                      |
| <sup>ᄪ ᠴ</sup> -ᠮᡄ          | 기타         Coursemos 사용법 강의실           관리자 / 유교수 / 진교수 |                      | <b>예정된 할일</b> (2월14일 ~ 2월28일)       |
| 💭 비정규강좌                     | 비정규 테스트강좌<br>교수자 / 관리자                                 |                      | ▶ 참고 동 8 료<br>2017년 2월 14일          |
| 🖄 공개강좌                      | 2                                                      |                      | 전체 알림                               |
| M 메시지 5                     | <b>비정규 성적부테스트</b><br>관리자                               |                      | 신규 알림 내용이 없습니다.                     |
| 비 이용안내 6                    | <b>비경규 通信専門家⊐−ス</b><br>열지유들러스 / 교수자                    |                      | 모두 보기                               |
|                             |                                                        |                      | 고급 설정 +                             |
|                             | <b>공지사항</b>   진행 강좌 공지                                 | 더보기                  |                                     |
|                             | 등록된 게시글이 없습니다.                                         |                      |                                     |
|                             |                                                        |                      |                                     |
| 개인정보처리방침                    | 서울특별시 구로구 디지털로                                         | - 34길 27 6층(우편번호 08) | 378) / 도입문의 sales@naddle.net (? 도움말 |

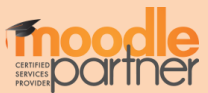

·개인정보를 수정하려면 개인정보 수정 버튼을 누릅니다. · 학습플랫폼 언어를 변경하려면 개인 프로필 상단의 국기 아이콘을 선택합니다.

개인 프로필 정보 및 언어 변경이 가능합니다.

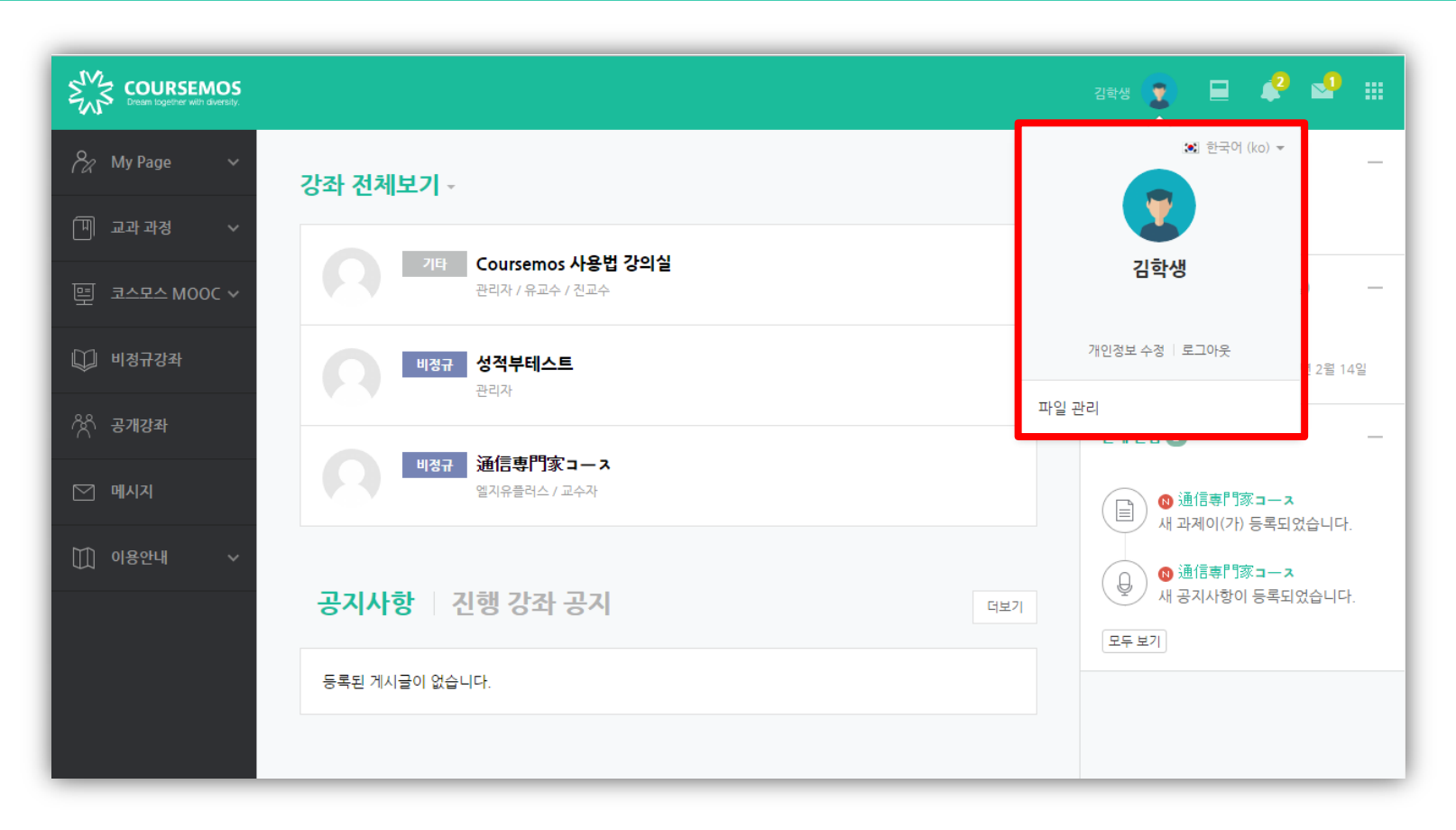

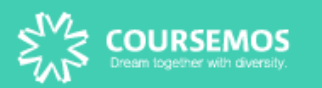

3. 개인 메뉴

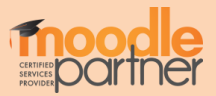

## · 파일첨부 → 파일선택, 업로드 하려는 파일 추가

|                | 파일      | 을 선택도구 🔹               |
|----------------|---------|------------------------|
| 🀔 최근 파일        |         |                        |
| 🖎 파일 첨부        | 처브무     | <b>파일 선택</b> 선택된 파일 없음 |
| 💁 URL 다운로더     | ere     |                        |
| 🀔 개인 파일        | 다음으로 저장 |                        |
| () 위키미디아       | 저자      | teststu8               |
| 💱 Dropbox      |         |                        |
| 👃 Google Drive | 라이선스 선택 | 저작권 있음 🔹               |
| One Drive      |         | 이 파일 올림                |
|                |         |                        |
|                |         |                        |
|                |         |                        |
|                |         |                        |
|                |         |                        |
|                |         |                        |

· 드래그 앤 드롭 혹은 새 파일 추가 아이콘을 클릭하여 업로드 할 사진을 선택합니다.

### 프로필에 들어갈 사진을 추가 합니다.

| ▼ 사진    |                                                   |
|---------|---------------------------------------------------|
| 등록된 사진  | 없음                                                |
| 사진 추가 💮 | 파일의 최대 크기: 1GB, 최대 첨부 파일 갯수: 1<br>명 물 漢<br>* 프 파일 |
|         | 첨부파일을 마우스로 끌어 놓으세요.                               |
| 설명      |                                                   |

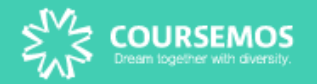

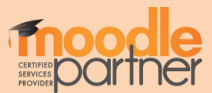

3.2. 전체 알림

#### 화면 우측 상단 전체 알림을 통해 수강하는 강좌의 최신 정보를 확인 할 수 있습니다. (공지사항, 과제, 퀴즈 등의 등록 알림 확인)

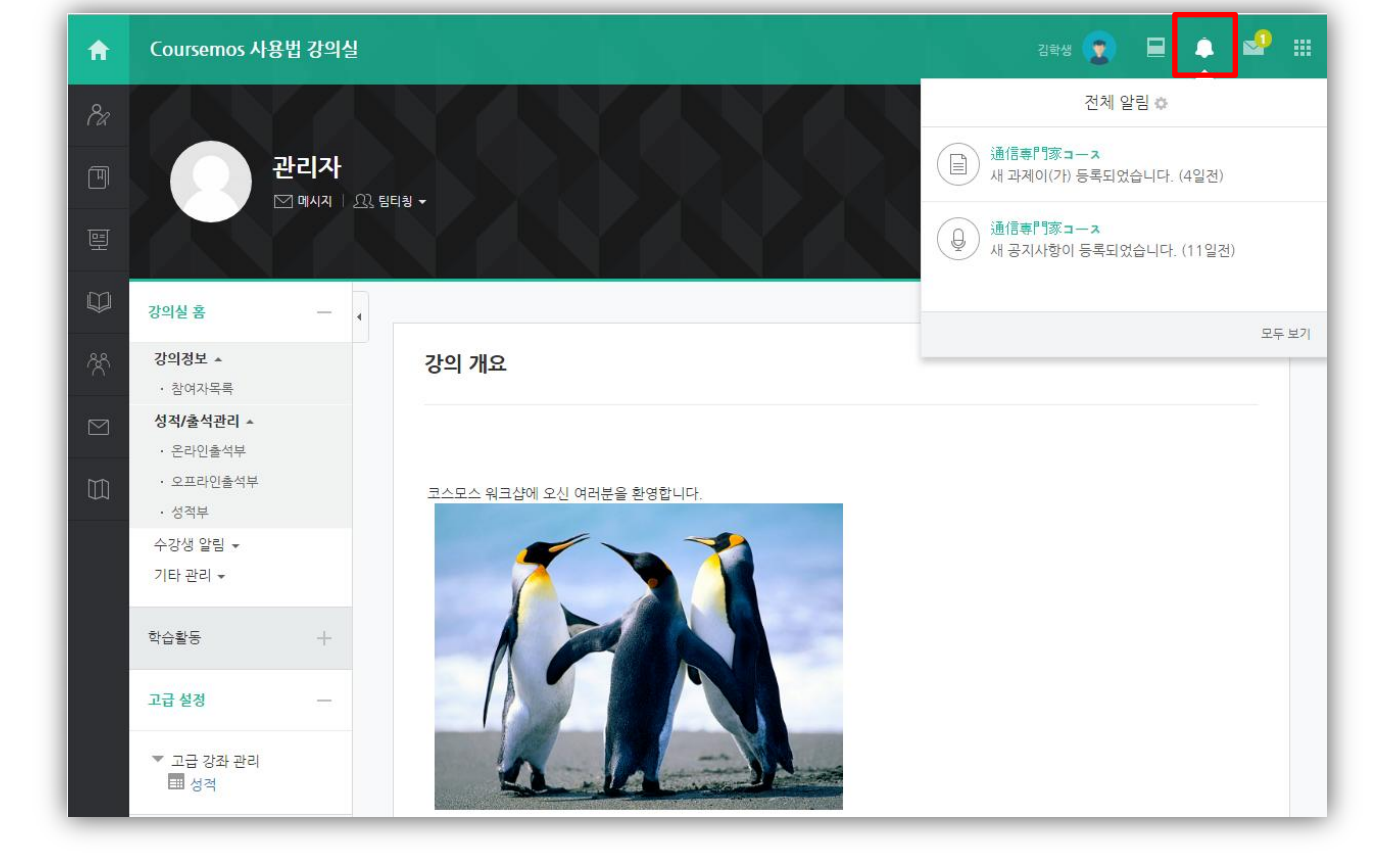

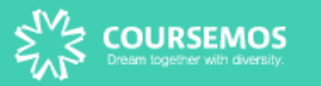

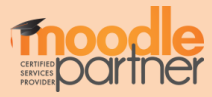

① 메시지 목록을 간단하게 확인합니다.
 ② 메시지 목록 전체를 확인합니다.

화면 우측 상단 및 좌측 메시지 탭에서 수신된 메시지를 확인할 수 있습니다.

| COURSEMOS<br>Dream logether with diversity. |                                                        |                 | 김학생 🕎                   | ∎ 1 🔄 🗉      |  |  |
|---------------------------------------------|--------------------------------------------------------|-----------------|-------------------------|--------------|--|--|
| 🗞 My Page 🗸 🗸                               | Page ~                                                 |                 |                         | 메시지 후        |  |  |
| [비] 교과 과경 · ·                               | 경좌 전세모기 *                                              | <b>ਦਿਤ</b> ਦਿਤਰ | <b>사</b><br>하세요. 반갑습니다. | 2017년 1월 18일 |  |  |
| 별 코스모스 MOOC ~                               | 기타         Coursemos 사용법 강의실           관리자 / 유교수 / 진교수 |                 |                         |              |  |  |
| 💭 비경규강좌                                     | <b>비정규 성적부테스트</b><br>관리자                               |                 |                         |              |  |  |
| <sup>소</sup> 사 공개강좌                         |                                                        | 모두 읽음으로 표시 전체보기 |                         |              |  |  |
| M 메시지 2                                     | <b>비경규</b> 通信専門家⊐ース<br>엘지유플러스/교수자                      |                 | 신규 알림 내용이 없습니다.         |              |  |  |
| ∭ 이용안내 ∽                                    |                                                        |                 | 모두 보기                   |              |  |  |
|                                             | 공지사항   진행 강좌 공지                                        | 더보기             |                         |              |  |  |
|                                             | 등록된 게시글이 없습니다.                                         |                 |                         |              |  |  |
|                                             |                                                        |                 |                         |              |  |  |

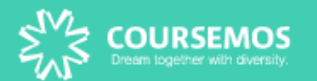

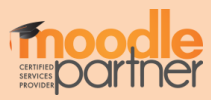

1 수강생 알림 - 메시지 보내기에서 전송 대상을 선택합니다.
 2 메시지 내용 입력 후, 메시지를 전송합니다.

해당 강좌에 접속하여 같은 강좌 내 학생 혹은 교수자에 메시지를 전송할 수 있습니다.

| 8a             | 강의실홈                                       | - | ♠ > [COURSEMOS] 테스. | 트 강좌 - 1 > <b>메시지 보내기</b>             |                      |        |
|----------------|--------------------------------------------|---|---------------------|---------------------------------------|----------------------|--------|
| Ē              | <b>강의정보 ▲</b><br>• 강의계획서<br>• <u>참여자목록</u> | 4 | 메시지 보내기             |                                       |                      |        |
| ጽ              | <b>성적/출석관리 ▲</b><br>• 온라인출석부<br>• 성적부      |   | 정렬방법: 학번 ▼          |                                       |                      |        |
| <mark>1</mark> | 수강생 알림 ▲<br>· 메시지 보내기                      |   | 2 받는 사람             | ○ ᡨ 관리자<br>(admi*)                    | ○ 순천향1<br>(cost**)   |        |
| لما<br>ا       | 기타관리 👻                                     |   |                     | <ul> <li>순천향2<br/>(cost**)</li> </ul> | ● _ 순천향3<br>(cost**) |        |
|                | 고급 설정                                      | - |                     | 이학생<br>(cost**)                       |                      |        |
|                | ▼ 고급 강좌 관리                                 |   | 메시지                 | 메시지                                   |                      |        |
|                |                                            |   |                     |                                       |                      |        |
|                |                                            |   |                     |                                       |                      | li li  |
|                |                                            |   |                     |                                       |                      | 메시지 건송 |

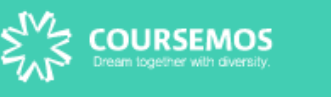

3.4. 메시지 발신

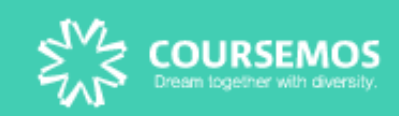